スマクラ版バージョン2 記録システム操作マニュアル

# <sup>グループホーム</sup> 個人記録管理

株式会社富士データシステム

## はじめに

本書は「記録管理システム」の操作説明書です。 本書の著作権・その他知的財産権は、株式会社富士データシステムが所有しております。 当社の許可なく複製・複写・改変・配布を行うことはできません。 本書の内容に関しては将来予告なしに変更する可能性があります。また本書により生じたいかなる損害についても 当社では責任を負いかねますので、あらかじめご了解のうえ、システムをご利用ください。

## 登録商標について

Microsoft、Windows、Excel は、米国 Microsoft Corporation の米国及びその他の国における登録商標、または商標です。 Adobe、Adobe Reader は Adobe Systems Incorporated の商標です。 Apple、Apple ロゴ、Mac OS、iPhone、iPod touch、iPad、iOS、および iTunes は米国アップル社の登録商標です。 その他、本書に記載されている会社名、製品名は、各社の登録商標または商標です。

# 変更履歴

\_\_\_\_\_

| 版数  | 変更年月日     | 変更内容 |
|-----|-----------|------|
| 1.0 | 2012年5月1日 | 初版作成 |
|     |           |      |
|     |           |      |
|     |           |      |
|     |           |      |
|     |           |      |
|     |           |      |
|     |           |      |
|     |           |      |
|     |           |      |
|     |           |      |
|     |           |      |
|     |           |      |
|     |           |      |
|     |           |      |
|     |           |      |
|     |           |      |
|     |           |      |
|     |           |      |

| 1. 総合ケース記録                       |           |
|----------------------------------|-----------|
| 利用者個人ごとに記録を管理する                  | 8         |
| 1. 記録を確認する                       | 8         |
| <ol> <li>記録を確認する</li> </ol>      | 8         |
| 2. 記録を編集する                       | 8         |
| 1. 記録を新規作成する                     |           |
| 2. 記録を修正する                       | 9         |
| <ol> <li>記録を削除する</li></ol>       | 9         |
| 3. 総合ケース記録の表示を変更する               | 10        |
| 1. 表示するタイトルを絞り込む                 | 10        |
| 2. キーワードを指定して記録を絞り込む             | 10        |
| 3. 各種属性を元に記録を殺り込む                | 10        |
| 4. 衣小項日を選択する                     | 10        |
|                                  |           |
| 一部の記録をチェックシート形式で管理する             | 11        |
| 1. 記録を確認する                       | 11        |
| <ol> <li>記録の詳細を確認する</li> </ol>   | ·······11 |
| 2. 簡易ケース記録の表示を変更する               | 11        |
| 1. 表示項目を選択する                     | ·······11 |
| 3. アセスメント記録一覧                    |           |
| 「アセスメント」の記録を確認する                 | 12        |
| 1. 「アセスメント」の記録を一覧形式で確認する         | 12        |
| 1. 「アセスメント」の記録を一覧形式で確認する         |           |
|                                  | ······12  |
| 4. 看取り記録                         |           |
| 「看取り」の記録を確認する                    | 13        |
|                                  | 13        |
| 1. 「看取り」の記録を一覧形式で確認する            | 13        |
| 1. 「看取り」の記録を一覧形式で確認する            | 10        |
|                                  |           |
|                                  |           |
| 利用者個人ごとに保存された記録や帳票の分布を管埋する       | 14        |
| 1. 記録・帳票を確認する                    | 14        |
| 1. 記録・帳票を確認する                    |           |
| 2. 記録を追加する                       | 15        |
| 1. 記録を追加する                       | ·····15   |
| 3. フローシートの表示を変更する                | 15        |
| 1. 表示モードを変更する                    | ······15  |
| 2. 記録・帳票の属性や作成組織にて記録・帳票を絞り込み表示する | 16        |

| 3. | 表示関連ツールを使用する           |
|----|------------------------|
| 6. | 温度板                    |
|    | 温度板にて利用者の健康状態を管理する 17  |
| 1. | 温度板を確認する 17            |
| 1. | 温度板を確認する利用者を指定する       |
| 2. | グラフ化した記録の詳細を表示する       |
| 2. | 表示形式を変更する 17           |
| 1. | 時間軸の目盛間隔を変更する          |
| 2. | 行の高さを調整し全ての記録内容を表示する   |
| 3. | 記録のない行・日を非表示にする        |
| 4. | 表示項目を選択する              |
| 7. | 総合グラフ                  |
|    | 利用者の状態を数値情報グラフで管理する 18 |
| 1. | 総合グラフを確認する 18          |
| 1. | 総合グラフを確認する利用者を指定する     |

| 2                                                                                            | グラフル」と記録の詳細を実示する。                                                                                                    |                                                                                 |
|----------------------------------------------------------------------------------------------|----------------------------------------------------------------------------------------------------|---------------------------------------------------------------------------------|
| 2.                                                                                           | 表示形式を変更する                                                                                                    | 18                                                                              |
| 1.                                                                                           |                                                                                                    |                                                                                 |
| 2.                                                                                           | - 行の高さを調整し全ての記録内容を表示する                                                                                                    |                                                                                 |
| 3.                                                                                           | <ul> <li>記録のない行・日を非表示にする</li></ul>                                                                                                    | 18                                                                              |
| 4.                                                                                           | . 表示項目を選択する                                                                                                    |                                                                                 |
| 8.                                                                                           | 相関グラフ                                                                                                    |                                                                                 |
|                                                                                              | 食事/排泄の相関関係を時系列で管理する                                                                                                    | 19                                                                              |
| 1                                                                                            |                                                                                                    | 10                                                                              |
| 1.                                                                                           | 作用人ノノノク確応する                                                                                                    | 19                                                                              |
| 1.                                                                                           | - 伯肉ノノノを確認する利用有を指定する<br>グラフ化した記録の詳細を表示する                                                                                                    |                                                                                 |
| 2.                                                                                           | 表示形式を変更する                                                                                                    | 19                                                                              |
| 1.                                                                                           |                                                                                                    |                                                                                 |
| 2.                                                                                           | - ***の時間は****ロニーにはMineでスクジョン<br>- 行の高さを調整し全ての記録内容を表示する                                                                                                    |                                                                                 |
| 3.                                                                                           | . 記録のない行・日を非表示にする                                                                                                    |                                                                                 |
| 4.                                                                                           | . 表示項目を選択する                                                                                                    |                                                                                 |
| 9.                                                                                           | 体重グラフ                                                                                                    |                                                                                 |
|                                                                                              |                                                                                                    |                                                                                 |
|                                                                                              | 体重の推移をクラノぐ官埋する                                                                                                    | 20                                                                              |
| 1.                                                                                           | 体重の推移をクラノで管理する<br>体重グラフを確認する                                                                                                    | 20<br>20                                                                        |
| 1.                                                                                           | 体重の推移をクラノで官埋する<br>体重グラフを確認する<br>. 体重グラフを確認する利用者を指定する                                                                                                    | 20<br>20<br><b>20</b>                                                           |
| 1.<br>1.<br>2.                                                                               | 体重の推移をクラノぐ官埋する<br>体重グラフを確認する<br>. 体重グラフを確認する利用者を指定する<br>. グラフ化した記録の詳細を表示する                                                                                                    | 20<br>20<br><b>20</b><br>20                                                     |
| 1.<br>1.<br>2.<br>2.                                                                         | 体重の推移をクラノぐ官埋する         体重グラフを確認する         ・ 体重グラフを確認する利用者を指定する         ・ グラフ化した記録の詳細を表示する         表示形式を変更する                                                                                                    | 20<br>20<br><b>20</b><br>20<br>20                                               |
| 1.<br>1.<br>2.<br>2.<br>1.                                                                   | 体重の推移をクラノで官埋する         体重グラフを確認する         ・ 体重グラフを確認する利用者を指定する         ・ グラフ化した記録の詳細を表示する         表示形式を変更する         ・ 時間軸の目盛間隔を変更する                                                                                                    | 20<br>20<br>20<br>20<br>20                                                      |
| 1.<br>1.<br>2.<br>2.<br>1.<br>2.                                                             | 体重の推移をクラノで官埋する         体重グラフを確認する         ・ 体重グラフを確認する利用者を指定する         ・ グラフ化した記録の詳細を表示する         表示形式を変更する         ・ 時間軸の目盛間隔を変更する         ・ 行の高さを調整し全ての記録内容を表示する                                                                                                    | 20<br>20<br>20<br>20<br>20<br>20<br>20                                          |
| 1.<br>1.<br>2.<br>2.<br>1.<br>2.<br>3.                                                       | 体重の推移をクラノで官埋する         体重グラフを確認する         ・ 体重グラフを確認する利用者を指定する         ・ グラフ化した記録の詳細を表示する         表示形式を変更する         ・ 時間軸の目盛間隔を変更する         ・ 行の高さを調整し全ての記録内容を表示する         ・ 記録のない行・日を非表示にする                                                                                                    | 20<br>20<br>20<br>20<br>20<br>20<br>20<br>20<br>20<br>20<br>20<br>20            |
| 1.<br>1.<br>2.<br>2.<br>1.<br>2.<br>3.<br>4.                                                 | 体重の推移をクラノで官埋する         体重グラフを確認する         ・体重グラフを確認する利用者を指定する         ・グラフ化した記録の詳細を表示する         表示形式を変更する         ・         ・         ・         ・         ・         ・         ・         ・         ・         ・         ・         ・         ・         ・         ・         ・         ・         ・         ・         ・         ・         ・         ・         ・         ・         ・         ・         ・         ・         ・         ・         ・         ・         ・         ・         ・         ・         ・         ・         ・         ・         ・         ・         ・         ・         ・         ・         ・         ・         ・ <td>20<br/>20<br/>20<br/>20<br/>20<br/>20<br/>20<br/>20<br/>20<br/>20<br/>20<br/>20<br/>20<br/>2</td> | 20<br>20<br>20<br>20<br>20<br>20<br>20<br>20<br>20<br>20<br>20<br>20<br>20<br>2 |
| 1.<br>1.<br>2.<br>1.<br>2.<br>3.<br>4.<br>10                                                 | 体重の推移をクラノで官埋する         体重グラフを確認する         ・ 体重グラフを確認する利用者を指定する         ・ グラフ化した記録の詳細を表示する         表示形式を変更する         ・ 時間軸の目盛間隔を変更する         ・ 行の高さを調整し全ての記録内容を表示する         ・ 記録のない行・日を非表示にする         ・ 表示項目を選択する                                                                                                    | 20<br>20<br>20<br>20<br>20<br>20<br>20<br>20<br>20<br>20<br>20                  |
| 1.<br>1.<br>2.<br>1.<br>2.<br>3.<br>4.<br><b>10</b>                                          | 体重の推移をクラノで官埋する         体重グラフを確認する利用者を指定する         ・ 体重グラフを確認する利用者を指定する         ・ グラフ化した記録の詳細を表示する         表示形式を変更する         ・ 時間軸の目盛間隔を変更する         ・ 行の高さを調整し全ての記録内容を表示する         ・ 記録のない行・日を非表示にする         ・ 表示項目を選択する         ・ 情報提供表」を管理する                                                                                                    | 20<br>20<br>20<br>20<br>20<br>20<br>20<br>20<br>20<br>20<br>20<br>20<br>20<br>2 |
| 1.<br>1.<br>2.<br>2.<br>1.<br>2.<br>3.<br>4.<br>10                                           | 体重の推移をクラノで官埋する         体重グラフを確認する         ・ 体重グラフを確認する利用者を指定する         ・ グラフ化した記録の詳細を表示する         表示形式を変更する         ・ 時間軸の目盛間隔を変更する         ・ 行の高さを調整し全ての記録内容を表示する         ・ 記録のない行・日を非表示にする         ・ 表示項目を選択する         ・ 情報提供表」を管理する         「情報提供表」を編集する                                                                                                    | 20<br>20<br>20<br>20<br>20<br>20<br>20<br>20<br>20<br>20<br>20<br>20<br>20<br>2 |
| 1.<br>1.<br>2.<br>1.<br>2.<br>3.<br>4.<br><b>10</b><br>1.<br>1.                              | 体重の推移をクラノで官埋する         体重グラフを確認する利用者を指定する         ・体重グラフを確認する利用者を指定する         ・グラフ化した記録の詳細を表示する         表示形式を変更する         ・時間軸の目盛間隔を変更する         ・時間軸の目盛間隔を変更する         ・同意さを調整し全ての記録内容を表示する         ・記録のない行・日を非表示にする         ・表示項目を選択する         ・情報提供表」を管理する         「情報提供表」を編集する         ・「情報提供表」を編集する                                                                                                    | 20<br>20<br>20<br>20<br>20<br>20<br>20<br>20<br>20<br>20                        |
| 1.<br>1.<br>2.<br>1.<br>2.<br>3.<br>4.<br><b>10</b><br>1.<br>1.<br>2.                        | 体重の推移をクラフを確認する         体重グラフを確認する利用者を指定する         ・体重グラフを確認する利用者を指定する         ・グラフ化した記録の詳細を表示する         表示形式を変更する         ・時間軸の目盛間隔を変更する         ・ 行の高さを調整し全ての記録内容を表示する         ・記録のない行・日を非表示にする         ・表示項目を選択する         ・ 情報提供表」を管理する         「情報提供表」を編集する         ・「情報提供表」を編集する         ・「情報提供表」を新規作成する         ・「情報提供表」を修正する                                                                                                    | 20<br>20<br>20<br>20<br>20<br>20<br>20<br>20<br>20<br>20                        |
| 1.<br>1.<br>2.<br>1.<br>2.<br>3.<br>4.<br>10<br>1.<br>1.<br>2.<br>3.                         | 体重の推移をクラノで管理する         体重グラフを確認する         ・ 体重グラフを確認する利用者を指定する         ・ グラフ化した記録の詳細を表示する         表示形式を変更する         ・ 時間軸の目盛間隔を変更する         ・ 行の高さを調整し全ての記録内容を表示する         ・ 記録のない行・日を非表示にする         ・ 表示項目を選択する         ・ 情報提供表」を管理する         「情報提供表」を管理する         「情報提供表」を新規作成する         ・ 「情報提供表」を新規作成する         ・ 「情報提供表」を削除する                                                                                                    | 20<br>20<br>20<br>20<br>20<br>20<br>20<br>20<br>20<br>20                        |
| 1.<br>1.<br>2.<br>2.<br>1.<br>2.<br>3.<br>4.<br>10<br>1.<br>1.<br>2.<br>3.<br>4.<br>3.<br>4. | 体重グラフを確認する         体重グラフを確認する利用者を指定する         グラフ化した記録の詳細を表示する         オフ化した記録の詳細を表示する         表示形式を変更する         時間軸の目盛間隔を変更する         ・         市間軸の目盛間隔を変更する         ・         市の高さを調整し全ての記録内容を表示する         ・         記録のない行・日を非表示にする         ・         表示項目を選択する         ・         情報提供表」を管理する         「情報提供表」を編集する         ・         「情報提供表」を編集する         ・         「情報提供表」を修正する         ・         「情報提供表」を修正する         ・         「情報提供表」を認知する                                                                                                    | 20<br>20<br>20<br>20<br>20<br>20<br>20<br>20<br>20<br>20                        |

操作マニュアルシリーズは、初心者の方でも操作方法を習得することができるよう 業務メニューごとに構成された操作説明書です。

# 本書の構成

本書は、各ナビゲーション及びファンクションごとに章構成されています。 操作手順は、番号を付けた操作画面とともに掲載することでわかりやすく解説しています。 ※本書の操作に入る前に、操作マニュアルシリーズ【基本操作マニュアル】にて基本的な使い方を ご確認ください。

ページ構成は次のとおりです。

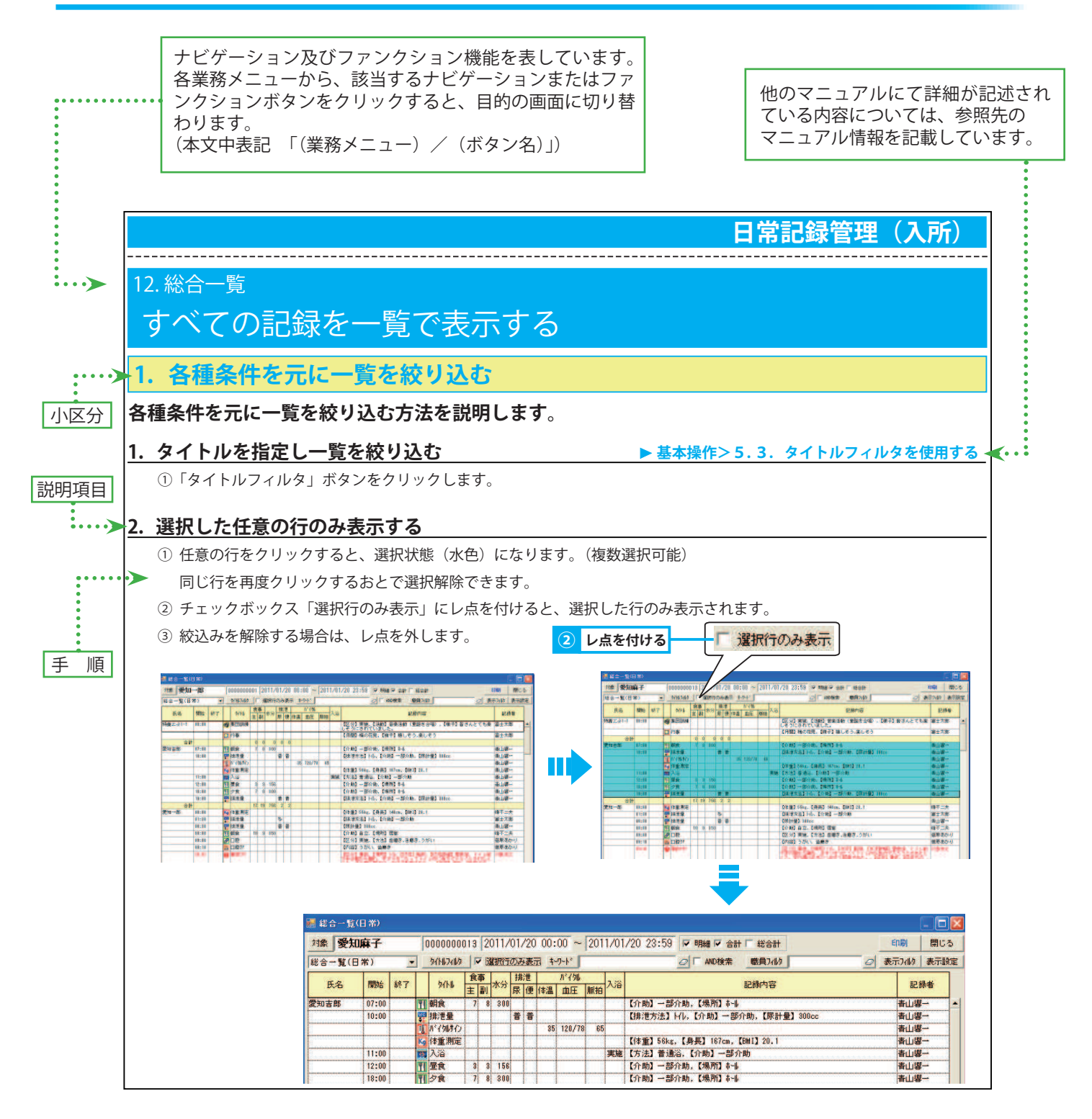

------

# 1. 総合ケース記録

# 利用者個人ごとに記録を管理する

# 1. 記録を確認する

利用者個人ごとに一定期間の記録を確認する方法を説明します。

### 1. 記録を確認する

① 氏名リストから利用者を選択、または「対象者選択」ボタンをクリックし利用者を選択します。

▶基本操作>2.6.対象者選択機能を使用して利用者を選択する

② ケース記録一覧エリアにて、確認する記録をダブルクリック、または右クリックし「編集」を選択します。
 ③ 記録エディタにて記録の詳細を確認します。

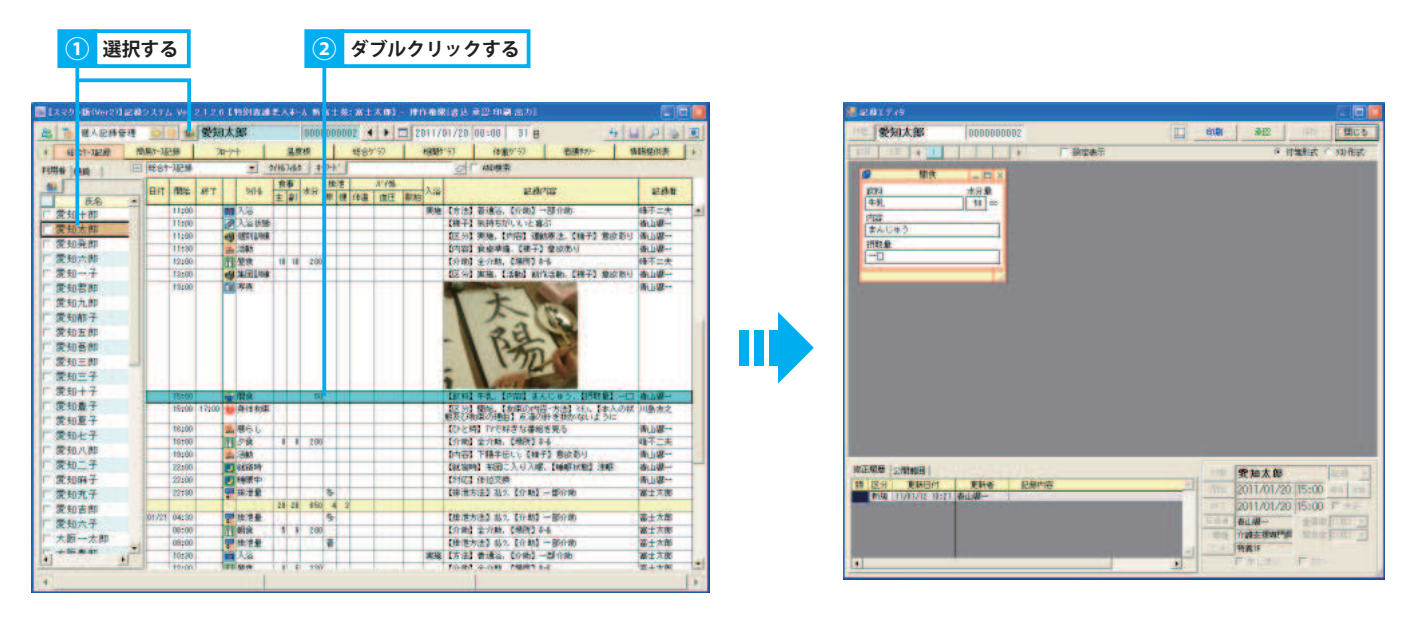

# 2. 記録を編集する

総合ケース記録画面にて記録を追加・修正・削除する方法を説明します。

#### 1. 記録を新規作成する

- ① ケース記録一覧エリアにて右クリックし、「追加」にマウスポインタを合わせ「タイトル区分/タイトル」を選択します。
- ② 追加確認メッセージが表示されるので「はい」をクリックします。
- ③ 記録エディタにて記録内容を入力します。 ▶基本操作>3.1.記録を新規作成する

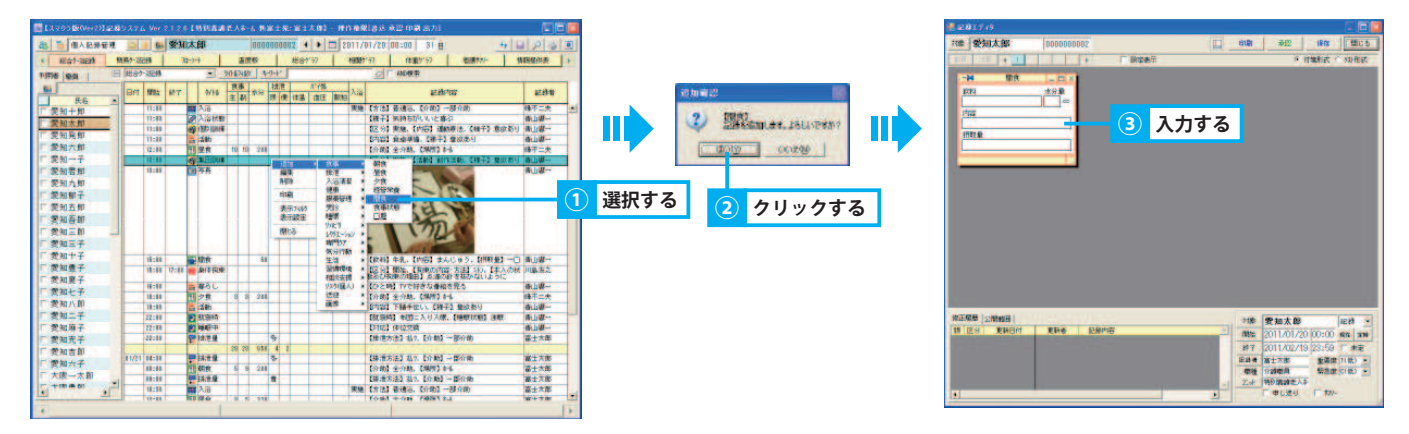

## 2. 記録を修正する

- ① ケース記録一覧エリアにて、修正する記録をダブルクリック、または右クリックし「編集」を選択します。
- ② 記録エディタにて記録のピンを抜き、記録内容を修正します。
- ③ ピンまたは「保存」ボタンをクリックします。

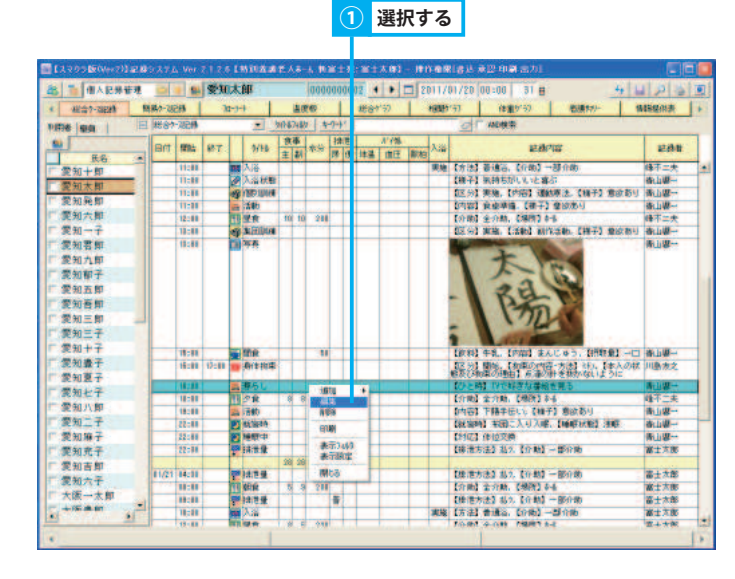

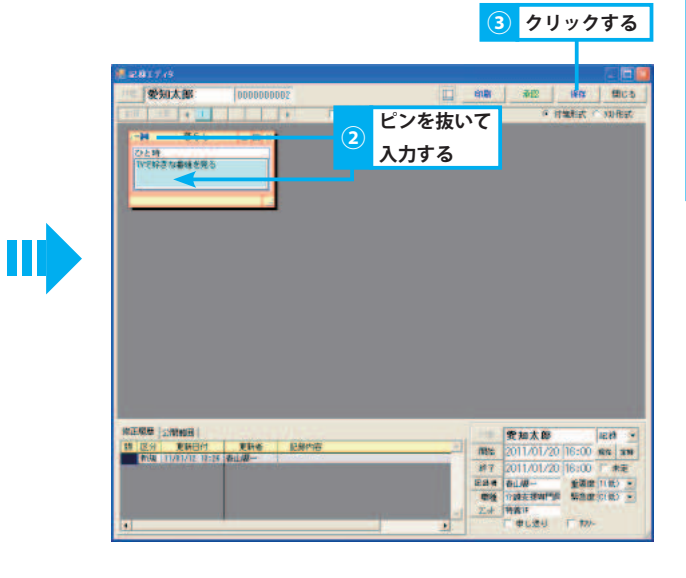

## 3. 記録を削除する

- ① ケース記録一覧エリアにて削除する記録を右クリックし、「削除」を選択します。
- ② 確認メッセージが表示されるので、「はい」をクリックします。※ 削除した記録は元に戻せないため、削除する前に必ず確認してください。

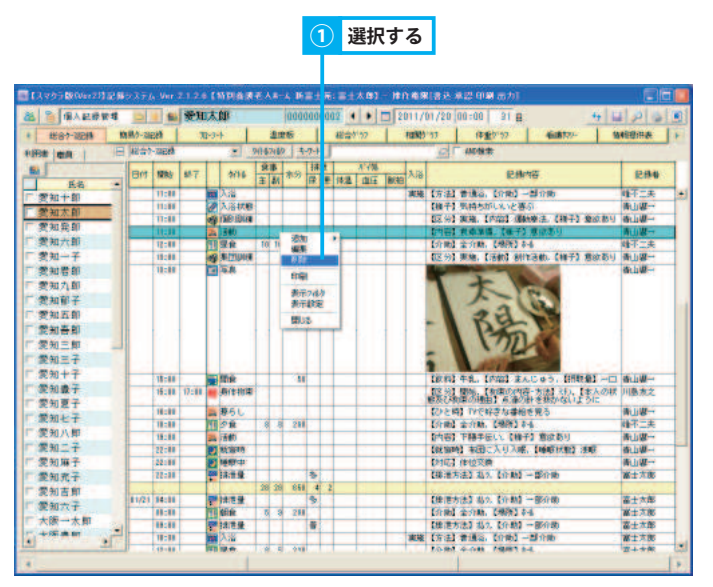

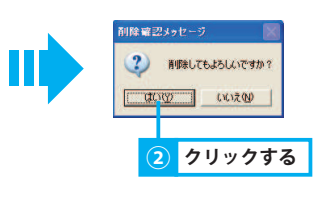

# 3. 総合ケース記録の表示を変更する

### 総合ケース記録一覧の表示を目的に合わせて変更できます。

#### 1. 表示するタイトルを絞り込む

「タイトルフィルタ」ボタンをクリックします。

#### 2. キーワードを指定して記録を絞り込む

① キーワードを入力します。

### 3. 各種属性を元に記録を絞り込む

① 総合ケース記録一覧にて右クリックし、「表示フィルタ」を選択します。

#### 4. 表示項目を選択する

① 総合ケース記録一覧にて右クリックし、「表示設定」を選択します。

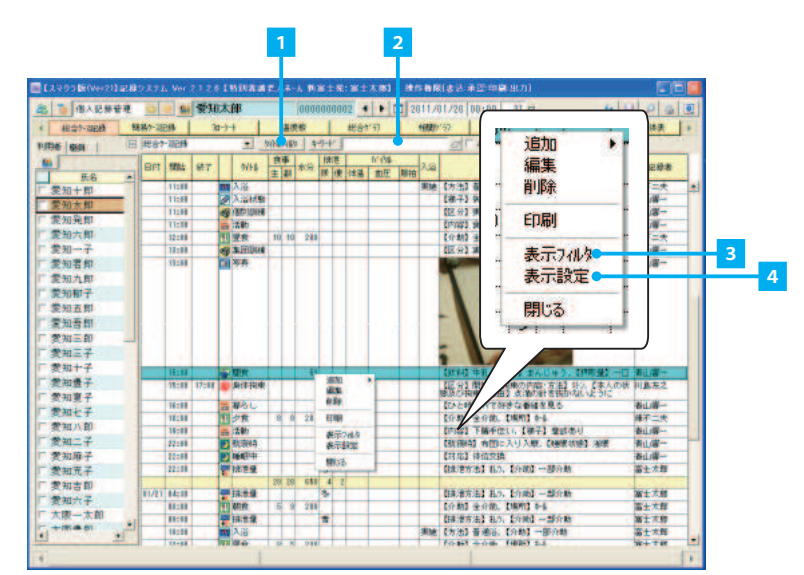

▶基本操作>5.3.タイトルフィルタを使用する

▶基本操作>5.4.キーワードフィルタを使用する

▶基本操作>6.6.1.一覧画面に表示する項目を選択する

▶基本操作>5.6.表示フィルタを使用する

10

2. 簡易ケース記録

# -部の記録をチェックシート形式で管理する

# 1. 記録を確認する

簡易ケース記録画面にて食事・バイタル・申し送り等の記録を確認する方法を説明します。

### 1. 記録の詳細を確認する

① 氏名リストから利用者を選択、または「対象者選択」ボタンをクリックし利用者を選択します。

▶基本操作>2.6.対象者選択機能を使用して利用者を選択する

② 確認する記録を右クリックし、「表示」を選択します。

③ 記録エディタにて記録の詳細を確認します。

※ 簡易ケース記録では記録の追加・編集・削除はできません。

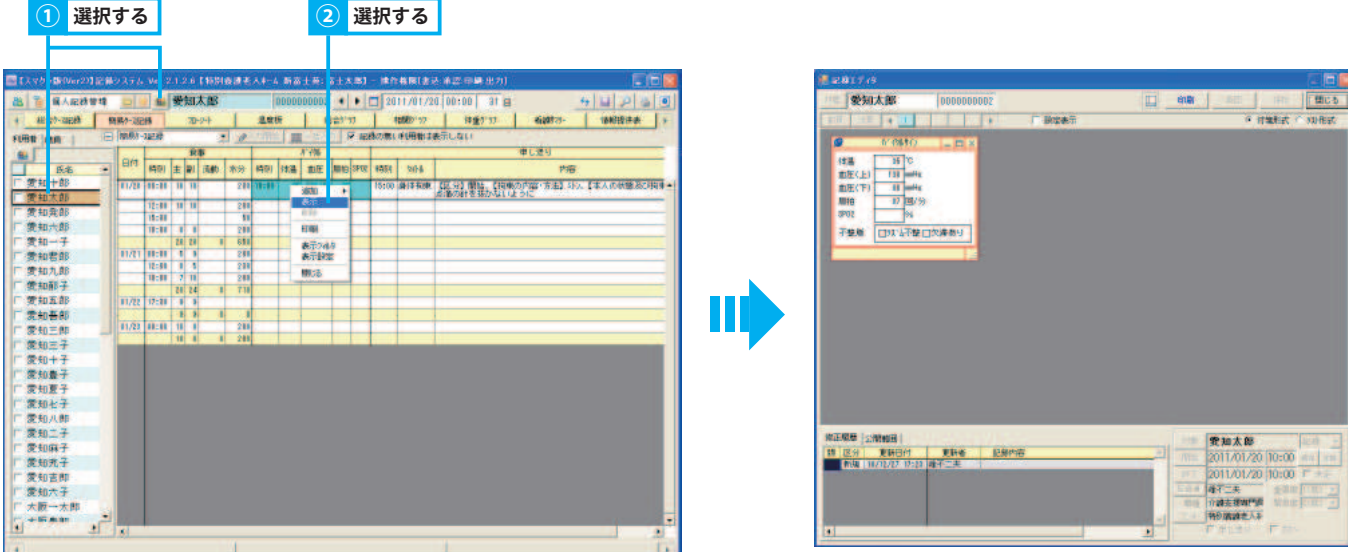

# 2. 簡易ケース記録の表示を変更する

# 簡易ケース記録画面の表示を目的に合わせて変更できます。

## 1. 表示項目を選択する

▶基本操作>6.6.1.一覧画面に表示する項目を選択する

① チェックシートエリアにて右クリックし、「表示設定」を選択します。

1 爱知太郎 個人記錄影響 16221-18288 10387-18288 INNIESIA 70-2-93 HIT 1958 ± 41 6.8 -一 愛知太自 一 愛知母自 ETHER 4 87. 1938 :00 :00 変和五印 愛知書印 愛知三印 愛知三子 愛知夫子 愛知妻子 01/29 08:00 愛知六子 大阪一大即

選択する

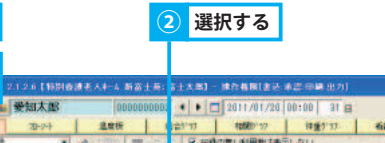

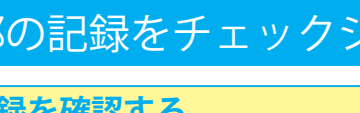

# 3. アセスメント記録一覧

# 「アセスメント」の記録を確認する

# 1. 「アセスメント」の記録を一覧形式で確認する

「アセスメント/気づき」「アセスメント/関わり」の記録を一覧形式で表示します。

# 1.「アセスメント」の記録を一覧形式で確認する

①「アセスメント/気づき」「アセスメント/関わり」の記録を一覧形式で表示します。

| セスメント記録→<br>3付 開始 &<br>1/01 08:00<br>10:00 | ·覧<br>終了 | ★            | 9(14)24/2 「 選択行のみ表示 キワト*                                      | AND検索                          | 〒7469 表示設<br>記録者 |
|--------------------------------------------|----------|--------------|---------------------------------------------------------------|--------------------------------|------------------|
| 日付 開始 8<br>1/01 08:00<br>10:00             | 終了<br>〇  | 97516<br>気付き | 内容・様子/場面・状況<br>(内容) 朝食時<br>(学生) 音楽の10公前からテーブルに高度してした          | 親い                             | 記録者              |
| 1/01 08:00                                 |          | 気付き          | <br>【内容】朝食時<br> 洋子】 食事の10分前からテーブルに黄度してした                      |                                | 20-20            |
| 10:00                                      | 0        | 4            |                                                               |                                | **               |
|                                            |          | 気付き          | 【内容】 入浴時<br>【様子】 入浴中に笑みがこぼれていた                                |                                | 28               |
| 18:00                                      | 1        | 関わり          | 【場面】何度も食事を床に落とす時<br>【状況】同じことばかり行い、面倒だと思って対応している。              | 本人の立場にたって自分の関わりを考え直してみる。       | 梁響               |
| /02 08:00                                  | Ø        | 気付き          | 【内容】 朝食時<br>【様子】 食事が出るまで箸をならしている。                             |                                | 28               |
| 11:00                                      |          | 気付き          | 【内容】 排泄時<br>【補子】 自分から 排泄意思を伝えている。                             |                                | 梁왕               |
| 18:00                                      | •        | 関わり          | 【場面】繰り返し「帰る」と言う<br>【状況】夕方、帰る準備で忙しくしている時。                      | この時間に「帰る準備をしている」と先に声をかけ<br>る。  | 28               |
| /03 11:00                                  |          | 気付き          | 【内容】 排泄時<br>(株子) 排泄がうまくいってない                                  | 1                              | 梁樹               |
| 18:00                                      | •        | 関わり          | 【場面】「帰る、帰る」とウロウロしている<br>【状況】「夕方まではここにいましょうと」その都度伝える           |                                | 28               |
| /01 08:00                                  |          | 気付き          | 【内容】朝食時<br>【様子】 新聞のチラシを見ながら朝食を待つ                              | 1                              | 渡邊俊彦             |
| 13:00                                      | •        | 観わり          | 【場面】面会時<br>【状況】 焼きんとお孫さんが面会に見えられた。最も頼りにしている娘さ<br>人の顔を見て安ひした様子 | もっと会いに来てほしい。寂しいからそばに居てほし<br>い。 | 渡途俊彦             |

# 4. 看取り記録

# 「看取り」の記録を確認する

# 1.「看取り」の記録を一覧形式で確認する

「看取り」の記録を一覧形式で表示します。

# 1.「看取り」の記録を一覧形式で確認する

①「看取り」の記録を一覧形式で表示します。

| AC D 7" ABCJIR                                | 161,000 | 7" ABCJU | 1.0   | CA TREE | -    | 着取り記 | JF.  | 74-2-1  |      | 通貨加 | 1421 | 5777    | 18(\$)7 1 | <u>v</u> | 1年里2-1 | " | 1首半校1第1代3代 | - |
|-----------------------------------------------|---------|----------|-------|---------|------|------|------|---------|------|-----|------|---------|-----------|----------|--------|---|------------|---|
| 用者 盛員                                         |         | 看取り      | 記錄一   | 覧       | -    |      | 1119 | \$-9-h' |      |     | 4    | AND AND | <b>剣索</b> |          |        |   |            |   |
|                                               | -       | 日付       | 開始    | 終了      |      |      |      | 様子      |      |     |      |         | 対応        | 5        |        |   | 記録者        |   |
| 大阪一大部                                         |         | 08/01    | 00:10 |         | 時々苦し | そうな前 | きして  | 、うなされ   | ている。 |     | 手を握っ | たが、反    | 応なし       |          |        |   | FDS-admin  |   |
| 大阪花子                                          | -       |          |       |         |      |      |      |         |      |     |      |         |           |          |        |   |            |   |
| 大阪伊吉                                          |         |          |       |         |      |      |      |         |      |     |      |         |           |          |        |   |            |   |
| 人際味る                                          |         |          |       |         |      |      |      |         |      |     |      |         |           |          |        |   |            |   |
| NWALT                                         |         |          |       |         |      |      |      |         |      |     |      |         |           |          |        |   |            |   |
| the second second                             |         |          |       |         |      |      |      |         |      |     |      |         |           |          |        |   |            |   |
| 大阪由比                                          |         |          |       |         |      |      |      |         |      |     |      |         |           |          |        |   |            |   |
| 大阪由比<br>大阪由比子                                 |         |          |       |         |      |      |      |         |      |     |      |         |           |          |        |   |            |   |
| 大阪由比<br>大阪由比子<br>大阪紫                          |         |          |       |         |      |      |      |         |      |     |      |         |           |          |        |   |            |   |
| 大阪由比<br>大阪由比子<br>大阪柴<br>大阪ゆきじ                 |         |          |       |         |      |      |      |         |      |     |      |         |           |          |        |   |            |   |
| 大阪由比<br>大阪由比子<br>大阪柴<br>大阪ゆきじ<br>大阪ゆり         |         |          |       |         |      |      |      |         |      |     |      |         |           |          |        |   |            |   |
| 大阪由比<br>大阪由比子<br>大阪柴<br>大阪ゆきじ<br>大阪ゆり<br>静岡県子 |         |          |       |         |      |      |      |         |      |     |      |         |           |          |        |   |            |   |
| 大阪由比<br>大阪由比子<br>大阪焼<br>大阪ゆきじ<br>大阪ゆり<br>静岡県子 |         |          |       |         |      |      |      |         |      |     |      |         |           |          |        |   |            |   |
| 大阪由比<br>大阪由比子<br>大阪焼きじ<br>大阪ゆり<br>静岡県子        |         |          |       |         |      |      |      |         |      |     |      |         |           |          |        |   |            |   |
| 大阪由比<br>大阪阪由比子<br>大阪阪地きじ<br>大阪阪ゆり<br>静岡県子     |         |          |       |         |      |      |      |         |      |     |      |         |           |          |        |   |            |   |
| 大阪由比<br>大阪阪県<br>大大阪阪<br>大大阪阪ゆり<br>大大<br>静岡県子  |         |          |       |         |      |      |      |         |      |     |      |         |           |          |        |   |            |   |
| 大阪由比子<br>大阪阪敷炉でした<br>大阪阪ゆり<br>静岡県子            |         |          |       |         |      |      |      |         |      |     |      |         |           |          |        |   |            |   |
| 大阪由比子<br>大阪阪坂<br>大阪阪坂ゆり<br>静岡県子               |         |          |       |         |      |      |      |         |      |     |      |         |           |          |        |   |            |   |
| 大阪面比子<br>阪面由比子<br>大阪阪阪ゆちじ<br>大大静岡県子           |         |          |       |         |      |      |      |         |      |     |      |         |           |          |        |   |            |   |
| 大阪由比子<br>大阪阪鉄<br>ちじ<br>大阪阪ゆり<br>静岡県子          |         |          |       |         |      |      |      |         |      |     |      |         |           |          |        |   |            |   |

# 利用者個人ごとに保存された記録や帳票の分布を管理する

# 1. 記録・帳票を確認する

フローシート画面にて記録や帳票を確認する方法を説明します。

※フローシート画面では、選択した利用者が所属しているすべての事業所の記録・帳票を確認できます。

#### 1. 記録・帳票を確認する

5. フローシート

① 氏名リストから利用者を選択、または「対象者選択」ボタンをクリックし利用者を選択します。

基本操作>2.6.対象者選択機能を使用して利用者を選択する

② 各記録・帳票は、帯で表示されます。

| 【縦の点線(赤)】 | 現在 |
|-----------|----|
| 【横帯(黄)】   | 指示 |

- 【横帯(青)】 記録・帳票
- 【横帯(赤)】 申し送り記録
- ③ 確認する記録・帳票の帯をダブルクリックし、記録エディタにて内容と詳細を確認します。

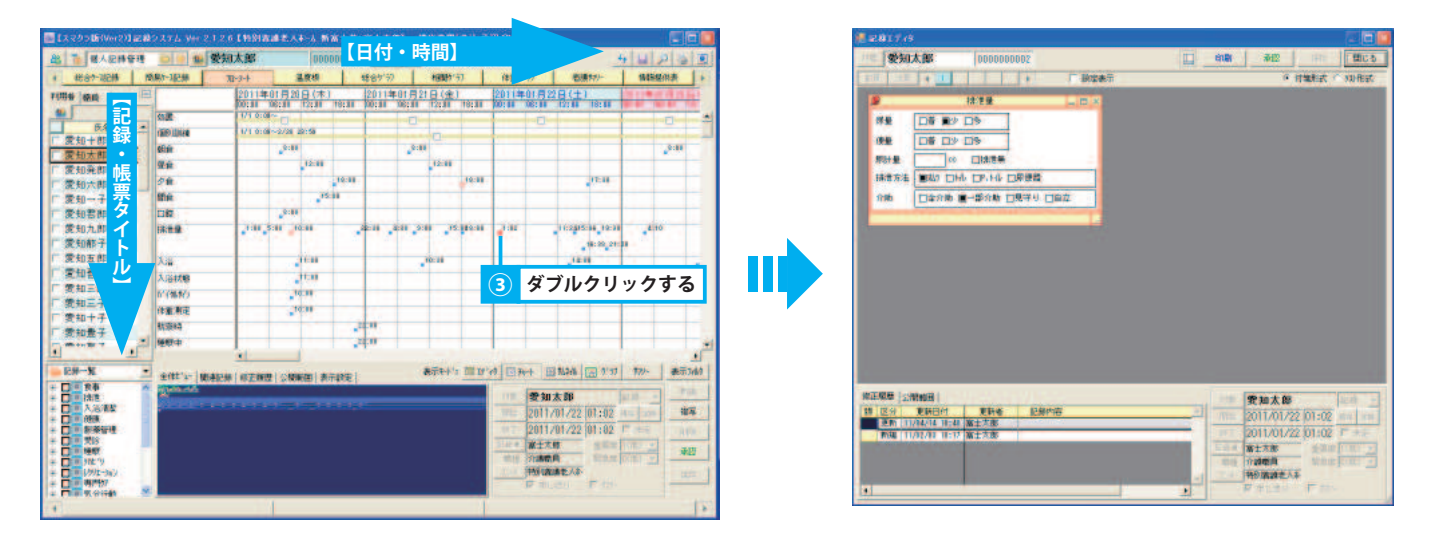

# 2. 記録を追加する

## フローシート画面にて記録を追加する方法を説明します。

#### 1. 記録を追加する

- ① タイトル選択エリアにて追加する記録タイトルを選択し、フローシート上にドラッグアンドドロップします。
- ② 内容等を入力し、ピンまたは「保存」ボタンをクリックします。

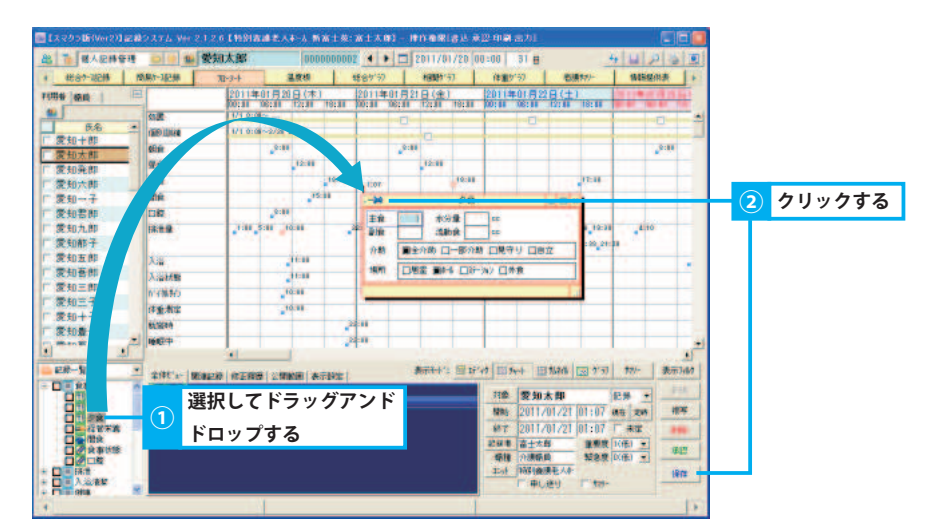

# 3. フローシートの表示を変更する

#### 目的に合わせて表示を変更することができます。

#### 1. 表示モードを変更する

- ① 表示モードエリアにて、いずれかの形式をクリックします。
  - 【エディタ形式】 主に記録・帳票を入力するための形式です。各記録・帳票はテンプレート形式で表示されます。
  - 【チャート形式】 主に記録・帳票を参照するための形式です。時間ごとの記録・帳票の分布を確認できます。記録・帳票にマウスポイン タを合わせると、テンプレート形式で確認できます。
  - 【サムネイル形式】 主に記録を入力するための形式です。記録・帳票はテンプレート形式で表示されます。右側の目盛を操作することで、 拡大・縮小表示が可能です。
  - 【グラフ形式】 入力した記録・帳票を、グラフ形式で参照する形式です。
  - 【サマリー形式】 サマリー設定をした記録・帳票のみを表示する形式です。

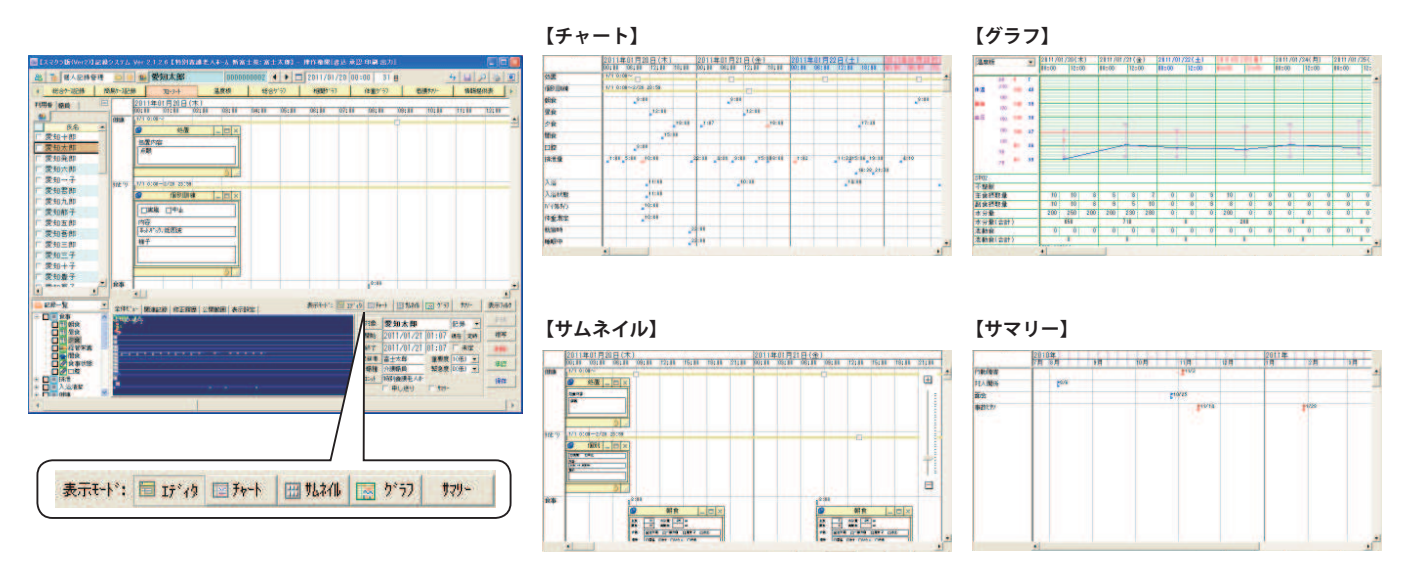

## 2. 記録・帳票の属性や作成組織にて記録・帳票を絞り込み表示する

▶基本操作>5.6.表示フィルタを使用する

「表示フィルタ」ボタンをクリックします。

### 3. 表示関連ツールを使用する

① 表示関連ツールを使用し、全体ビュー、選択中の記録・帳票の関連記録、修正履歴、公開範囲、表示設定の確認を行うことができます。

【全体ビュー】 フローシート全体像をビュー形式で表示します。枠(水色)は、全体に対して現在画面上に表示されているエリアです。枠 をドラッグすると、表示場所を移動できます。

- 【関連記録】 記録・帳票の関連情報の確認ができます。
- 【修正履歴】 記録・帳票の修正履歴を確認できます。
- 【公開範囲】 記録・帳票の読み込み範囲と書き込み範囲を確認できます。
- 【表示設定】 時間軸の目盛間隔を変更します。 ►基本操作>6.2.1. ラジオボタンでタイムスケールを変更する

|   | ▲ 総合ケース記録                               | 的易尔-7記録                                                                                                    | 70-2-1   | 3       | 度板    |       | 総合ゲデ  | , 1      | 相關分          | 57     | 体重り   | °77      | 看護       | 179-     | 1合车段折   | 供表      | 1.   |
|---|-----------------------------------------|----------------------------------------------------------------------------------------------------|----------|---------|-------|-------|-------|----------|--------------|--------|-------|----------|----------|----------|---------|---------|------|
|   | FUERAL INVERTI                          |                                                                                                    | 2011年    | 01目20   | 日(木)  |       | 20113 | 王01月21   | 日(全)         | 1      | 20113 | 01月23    | PB(+)    |          | 201120  | 1 8 221 |      |
|   | 1.00.8 80.6                             |                                                                                                    | 00:00    | 06:00   | 12:00 | 18:00 | 00:00 | 06:00    | 12:00        | 18:00  | 00:00 | 06:00    | 12:00    | 18:00    | 00;11 0 | 6:11    | 21   |
|   |                                         | 処置                                                                                                    | 1/1 0:00 | ~ 🗆     |       | -     | -     | 0        |              | -      | -     |          | _        |          |         |         | -    |
|   | □ 〒 〒 + + + + + + + + + + + + + + + + + | (国房川黒川谷東                                                                                                    | 1/1 0:00 | ~2/28 2 | 3:59  | -     | -     |          |              | -      | -     |          | _        |          |         | _       | -    |
|   | 零和大郎                                    | 朝余                                                                                                    |          | 8:00    |       |       |       | 8:00     |              |        |       |          |          |          |         | 8:00    |      |
|   | 一爱知登郎                                   | 昼食                                                                                                    |          |         | 12:00 |       | 1     |          | 12:00        |        | 1     |          |          |          |         |         |      |
|   | 「愛知六郎                                   | 夕食                                                                                                    |          |         |       | 18:00 |       | -        |              | 18:00  |       |          |          | 17:30    |         |         |      |
|   | □ 愛知一子                                  | 間食                                                                                                    |          |         | 15    | :00   | 1     |          |              | -      | -     | -        |          |          |         | -       |      |
|   | □ 愛知君郎                                  | 口腔                                                                                                    |          | 8:00    |       |       | 1     |          |              | -      | -     |          |          |          |         |         |      |
|   | □ 愛知九郎                                  | 排泄量                                                                                                    | 1:00 5   | 5:00 10 | :00   |       | 22:30 | 4:30 9:0 | 0 15         | 00:000 | 1:02  |          | 11:2415: | 06 19:30 | 4:1     | 0       |      |
|   | □ 愛知郁子                                  | 1000                                                                                                    | 1.00     | 1.10    |       | 1.0   |       | 1.00     |              | [      | 120   |          |          | 6:38 21: | 00      |         |      |
|   | □ 愛知五郎                                  | 7:0                                                                                                    |          | -       | 11:00 | -     | -     | -        | 0:30         | -      | -     | -        | 14:0     | 0        |         | -       |      |
|   | □ 愛知吾郎                                  | 2:01/18                                                                                                    |          |         | 11:00 | -     | -     |          | -            | -      | -     | -        |          | -        |         | _       | -    |
|   | □ 愛知三郎                                  | 1-14181                                                                                                    |          | 10      | 00:00 | -     | -     | -        |              | -      | -     | -        | -        | -        |         | -       |      |
|   | □ 愛知三子                                  | (1)(1)                                                                                                    |          | 10      |       | -     | -     | -        | _            | -      | -     | -        | -        |          |         |         |      |
|   | □ 愛知十子                                  | 14 E MIL                                                                                                    |          |         |       | -     | 2-00  | -        | _            | -      | -     | -        | -        | -        |         | _       |      |
|   | □ 愛知豊子                                  | 8439049                                                                                                    |          |         |       |       | 1.00  | _        |              |        | -     | _        |          |          |         |         |      |
|   | 4 m = 7                                 | 1 all all all the                                                                                                    | 1        |         |       |       | 4.00  |          |              |        |       |          |          |          |         |         |      |
|   | 0.08-9                                  |                                                                                                    | -        | _       |       |       |       |          | and the loss |        |       |          |          | -        | 1.11-   |         | 141  |
| ł |                                         | 全体化"1~ 関連記録                                                                                                    | 《修正履历》   | 王 公開課   | 翻表    | 示設定   |       | *        | enter i s    |        | 100   | e.e. 100 | 75410    | 20 7 11  | 147     | acon    | -10. |
| - | 1 日 排泄                                  | and the second second s |          |         |       |       |       |          |              |        | 対象    |          |          |          | 記錄 •    | 新       | 規    |
|   | 日日 入浴清潔                                 |                                                                                                    |          |         |       |       |       |          |              |        | 開始。   |          | 1        |          | 現在 定時   | 祷       | Ŧ    |
|   | + □ = 服業管理                              |                                                                                                    |          |         |       |       |       |          |              |        | 187   | F        |          |          | 「未定     | 61      |      |
|   | ① ● 愛診                                  |                                                                                                    |          |         |       |       |       |          |              |        | 记益考   | -        |          | 重要度      | 1((6) + |         |      |
|   |                                         |                                                                                                    |          |         |       |       |       |          |              |        | 塘種    | -        |          | 緊急度      | 0(低) +  | 28      | 22   |
|   | +                                       |                                                                                                    |          |         |       |       |       |          |              |        | 2. A  |          |          |          |         |         |      |

\_\_\_\_\_

温度板

# 6. 温度板

# 温度板にて利用者の健康状態を管理する

# 1. 温度板を確認する

利用者の一定期間の体温/血圧/食事量/排泄量の推移を同時に確認し、健康状態を把握できます。

### 1. 温度板を確認する利用者を指定する

▶基本操作>2.6.対象者選択機能を使用して利用者を選択する

① 氏名リストから利用者を選択、または「対象者選択」ボタンをクリックし利用者を選択します。

## 2. グラフ化した記録の詳細を表示する

① グラフ化した記録の上にマウスポインタを合わせると、記録内容が表示されます。

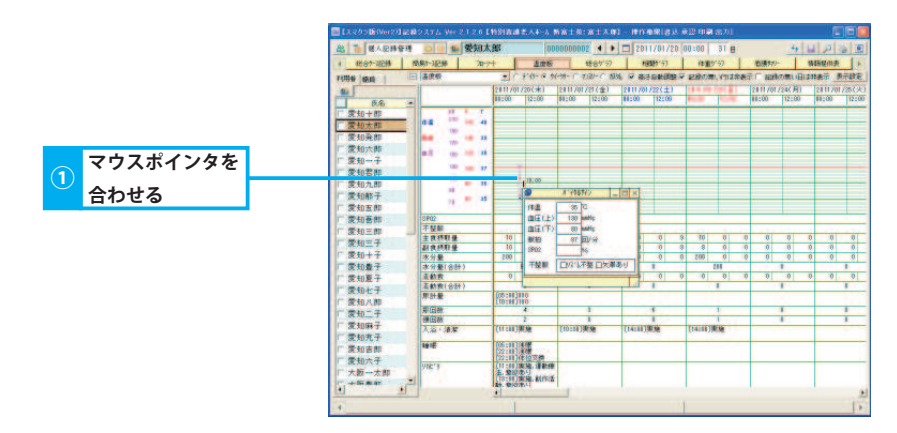

# 2. 表示形式を変更する

各種条件を元に温度板の表示を変更します。

#### 1. 時間軸の目盛間隔を変更する

① グラフのタイムスケールを変更します。

2. 行の高さを調整し全ての記録内容を表示する

① 行の高さを調整し全ての記録内容を表示します。

#### 3. 記録のない行・日を非表示にする

① タイトルの作成状況により表示を変更します。

## 4. 表示項目を選択する

①「表示設定」ボタンをクリックします。

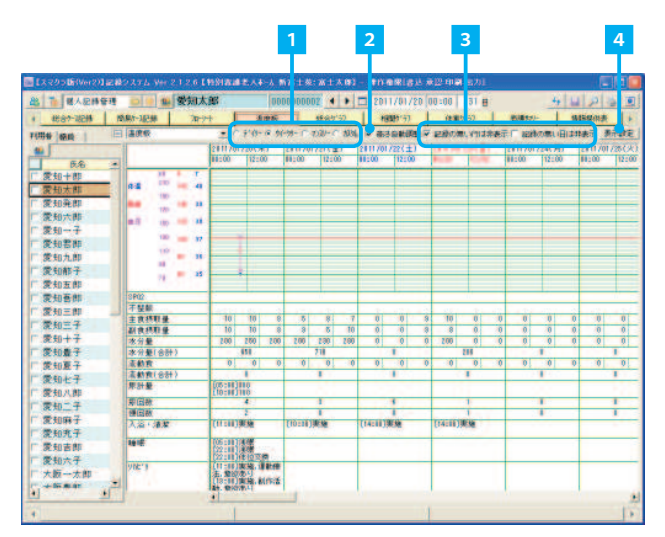

▶基本操作>6.2.1. ラジオボタンでタイムスケールを変更する

▶基本操作>6.3. 高さ自動調整機能(グラフ)

▶基本操作>6.4.タイトルの作成状況により表示を切り替える(グラフ)

#### ▶基本操作>6.6.2. グラフ画面に表示する項目を選択する

# 7. 総合グラフ

総合グラフ

# 利用者の状態を数値情報グラフで管理する

# 1. 総合グラフを確認する

利用者の一定期間の記録をグラフ化し確認できます。

## 1. 総合グラフを確認する利用者を指定する

▶基本操作>2.6.対象者選択機能を使用して利用者を選択する

① 氏名リストから利用者を選択、または「対象者選択」ボタンをクリックし利用者を選択します。

## 2. グラフ化した記録の詳細を表示する

① グラフ化した記録の上にマウスポインタを合わせると、記録内容が表示されます。

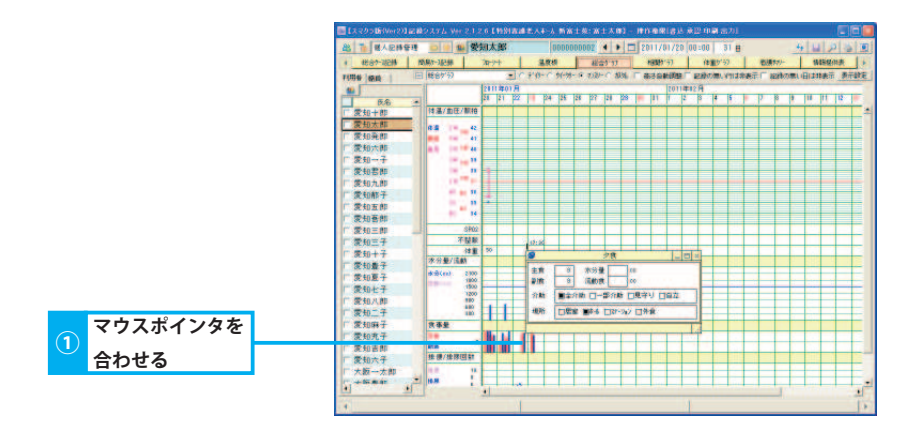

# 2. 表示形式を変更する

各種条件を元に総合グラフの表示を変更します。

#### 1. 時間軸の目盛間隔を変更する

① グラフのタイムスケールを変更します。

2. 行の高さを調整し全ての記録内容を表示する

① 行の高さを調整し全ての記録内容を表示します。

#### 3. 記録のない行・日を非表示にする

① タイトルの作成状況により表示を変更できます。

## 4. 表示項目を選択する

①「表示設定」ボタンをクリックします。

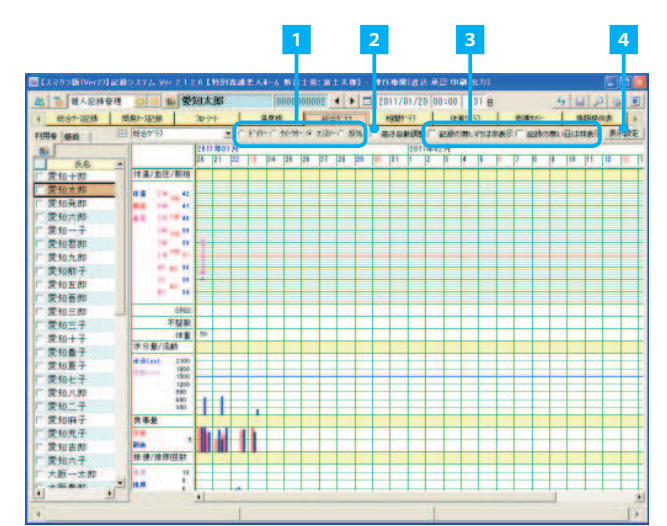

▶基本操作>6.2.1. ラジオボタンでタイムスケールを変更する

▶基本操作>6.3. 高さ自動調整機能(グラフ)

▶基本操作>6.4.タイトルの作成状況により表示を切り替える(グラフ)

▶基本操作>6.6.2. グラフ画面に表示する項目を選択する

# 8. 相関グラフ 食事/排泄の相関関係を時系列で管理する

# 1. 相関グラフを確認する

### 一定期間の食事量/排泄量の相関関係を時系列で確認できます。

### 1. 相関グラフを確認する利用者を指定する

① 氏名リストから利用者を選択、または「対象者選択」ボタンをクリックし利用者を選択します。

## 2. グラフ化した記録の詳細を表示する

① グラフ化した記録の上にマウスポインタを合わせると、記録内容が表示されます。

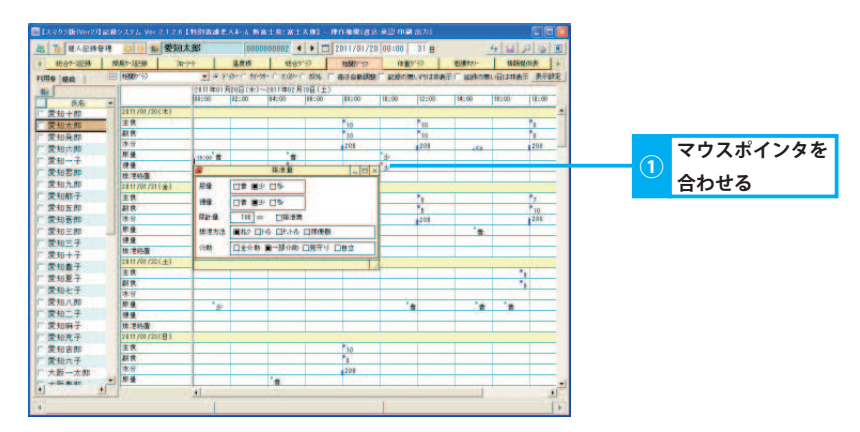

# 2. 表示形式を変更する

各種条件を元に相関グラフの表示を変更します。

#### 1. 時間軸の目盛間隔を変更する

① グラフのタイムスケールを変更します。

#### 2. 行の高さを調整し全ての記録内容を表示する

① 行の高さを調整し全ての記録内容を表示します。

#### 3. 記録のない行・日を非表示にする

① タイトルの作成状況により表示を変更できます。

## 4. 表示項目を選択する

①「表示設定」ボタンをクリックします。

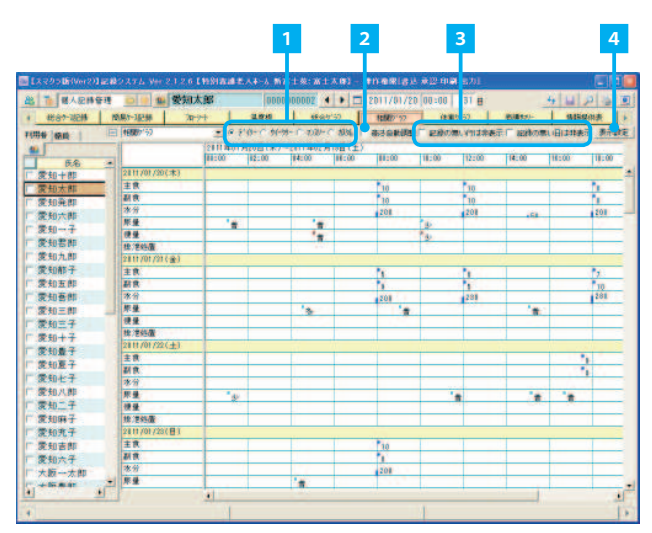

▶基本操作>6.2.1. ラジオボタンでタイムスケールを変更する

▶基本操作>6.3. 高さ自動調整機能(グラフ)

▶基本操作>6.4.タイトルの作成状況により表示を切り替える(グラフ)

#### ▶基本操作>6.6.2. グラフ画面に表示する項目を選択する

▶基本操作>2.6.対象者選択機能を使用して利用者を選択する

# 9. 体重グラフ

体重グラフ

# 体重の推移をグラフで管理する

# 1. 体重グラフを確認する

一定期間の体重/ BMI の推移を確認できます。

# 1. 体重グラフを確認する利用者を指定する

▶基本操作>2.6.対象者選択機能を使用して利用者を選択する

① 氏名リストから利用者を選択、または「対象者選択」ボタンをクリックし利用者を選択します。

# 2. グラフ化した記録の詳細を表示する

① グラフ化した記録の上にマウスポインタを合わせると、記録内容が表示されます。

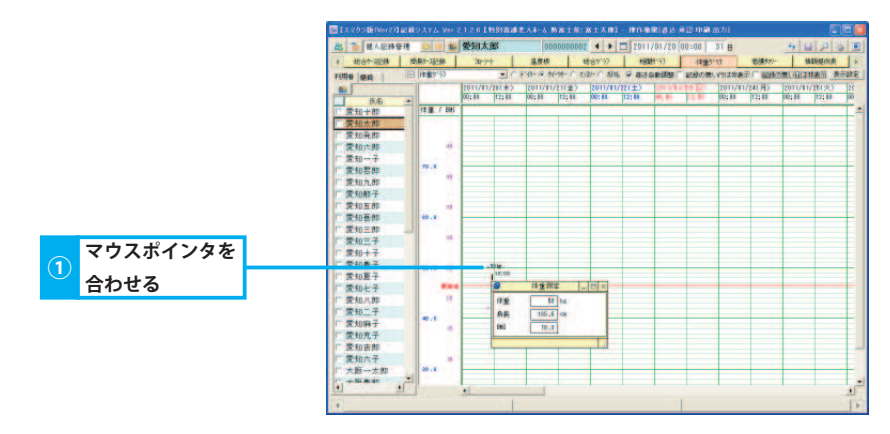

# 2. 表示形式を変更する

各種条件を元に体重グラフの表示を変更します。

## 1. 時間軸の目盛間隔を変更する

① グラフのタイムスケールを変更します。

2. 行の高さを調整し全ての記録内容を表示する

① 行の高さを調整し全ての記録内容を表示します。

## 3. 記録のない行・日を非表示にする

① タイトルの作成状況により表示を変更できます。

## 4. 表示項目を選択する

①「表示設定」ボタンをクリックします。

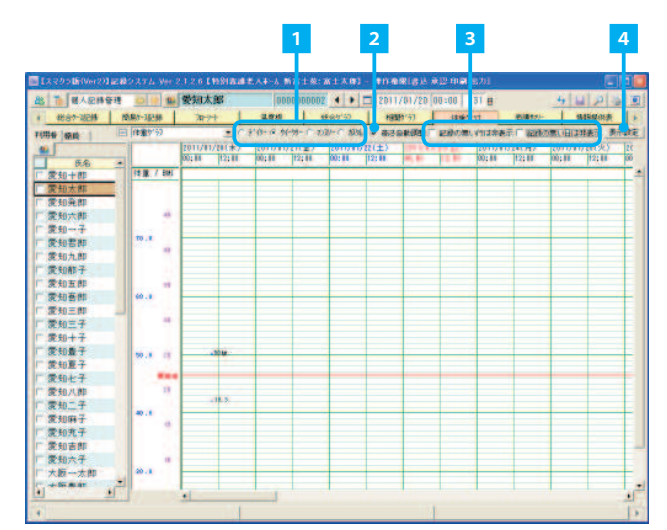

▶基本操作>6.2.1. ラジオボタンでタイムスケールを変更する

▶基本操作>6.3. 高さ自動調整機能(グラフ)

▶基本操作>6.4.タイトルの作成状況により表示を切り替える(グラフ)

#### ▶基本操作>6.6.2. グラフ画面に表示する項目を選択する

20

#### 情報提供表 10.

「情報提供表」を管理する

# 1.「情報提供表」を編集する

保存済みの記録を使用して「情報提供表」を作成する方法を説明します。

## 1.「情報提供表」を新規作成する

① 氏名リストから利用者を選択、または「対象者選択」ボタンをクリックし利用者を選択します。

▶基本操作>2.6.対象者選択機能を使用して利用者を選択する

- ②「情報提供表」を新規作成します。 ▶基本操作>4.1. 帳票を新規作成する
- ③ 自動アセスメント機能を使用し、記録内容・記録の平均値を転記します。 **▶基本操作>4.7.自動アセスメント機能を使用する** 【雛型名】情報提供表作成用
- ④ 転記されない箇所は手入力します。
- ⑤ ピンまたは「保存」ボタンをクリックします。

クリックする

# 2.「情報提供表」を修正する

①保存済みの「情報提供表」を修正します。

# 3.「情報提供表」を削除する

①保存済みの「情報提供表」を削除します。

# 4.「情報提供表」を承認する

①「情報提供表」を承認し、修正履歴を残します。 承認することにより承認後のすべての修正履歴が残ります。また、該当の「情報提供表」を削除した場合でも、記録検索ツールで確認する ことができます。

# 5.「情報提供表」を複写する

①保存済みの「情報提供表」を複写します。

| (#1289)t - #1 |                 | 温频相                        | (総合が分)                          | 19997-77          | 作19/57   | 名牍7/1-       | 16811914+                  |   |
|---------------|-----------------|----------------------------|---------------------------------|-------------------|----------|--------------|----------------------------|---|
| 10            |                 |                            |                                 |                   |          | - 251        | 2448 B4/68                 |   |
| 1             | 青報提供表           | 春東市名: N<br>作成日:<br>11余月数1: | 1歳県モ人から新幸<br>平成21年84月15日<br>年月日 | 15.00 ·           | ★ 1 日    |              | a a wy na juniae ae ini an |   |
| **            | 愛知太日            | 80 44 55                   | 生年月日 1日                         | 15401月11日<br>71 余 | 介濃度 奥石康2 |              |                            |   |
| .尊责,          | 11 R            | 1                          | -                               | 编档                | 8        |              |                            |   |
| .83.          |                 |                            |                                 |                   |          |              |                            |   |
| 100           | (後温 (由臣(土)      |                            | 1480                            |                   |          |              |                            |   |
| 200           | 潮油 中止           | and seattle                | THE +                           |                   |          |              |                            |   |
| Hat I         | 12 1936 A\$1548 |                            |                                 |                   |          |              |                            |   |
|               |                 | 申し返り記録                     | _                               |                   | 18:00 M  |              |                            |   |
|               |                 |                            |                                 |                   |          | 2-8<br>7623. | 41-9'sol 840000            | 3 |
|               |                 | ④ 入力す                      | † <b>ຈ</b>                      |                   |          | <u>-</u> #*  | #49時322 事例から選択<br>「設定表示    |   |
|               |                 |                            | -                               |                   |          | 10           |                            |   |
|               |                 |                            |                                 |                   |          |              | a (11)                     | 5 |

# ▶基本操作>4.5.帳票を複写する

▶基本操作>4.4. 帳票を承認する

▶基本操作>4.3. 帳票を削除する

▶基本操作>4.2. 帳票を修正する

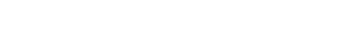